## Step by Step Guide for Change in VCC Information

| Steps | Description                     |
|-------|---------------------------------|
| 1.    | <complex-block></complex-block> |
| 2.    |                                 |
| 3.    | Login via CorpPass or SingPass. |

|    | P A Singapore Government Agency Website Font Resize: k   △   △ <sup>+</sup>                                                           |
|----|----------------------------------------------------------------------------------------------------|
|    | biz/file<br>Business Files Portal Of ACRA<br>VCC Register<br>Business Files Portal Of ACRA                                            |
|    | Search VCC Register For VCCs and Sub-Funds SEARCH                                                                                     |
|    | If you have been issued with a<br>CorpPass, please click here to<br>proceed.                                                          |
|    | eServices Buy Information Help                                                                                                    |
| 4. | Click on 'eServices' -> 'Make Changes' -> 'Change in VCC Information'.                                                                |
|    | A Singapore Government Agency Website Font Resize: K   A   A <sup>t</sup>                                                             |
|    | Business Filing Portal of ACRA                                                                                                    |
|    | () ✓ Search VCC Register For VCCs and Sub-Funds                                                                                       |
|    | Signal My VCC List                                                                                                    |
|    | My VCC List                                                                                                    |
|    | eServices $\overline{\neg}$                                                                                                    |
|    | Starting SINO. UEN Name RFA/CSP Status                                                                                                |
|    | Making Changes         V         1         T20VC0301F         ABCLSD YES 07201520 TOR TEST NO 015170151701517015170151701517015170151 |
|    | Change in VCC<br>Information                                                                                                    |
|    | Charges                                                                                                    |
| 5. | To select your VCC, click on ' 🖸 '.                                                                                                   |

|                                            | Register    |            |                                                  | Home Dashboard Buy Information |  |  |
|--------------------------------------------|-------------|------------|--------------------------------------------------|--------------------------------|--|--|
| Search VCC Register For VCCs and Sub-Funds |             |            |                                                  |                                |  |  |
| 🚟 Dashboard                                | My VCC List |            |                                                  |                                |  |  |
| My VCC List                                |             |            |                                                  |                                |  |  |
|                                            |             |            |                                                  |                                |  |  |
|                                            | S/NO.       | UEN        | Name                                             | RFA/CSP                        |  |  |
|                                            | 🖾 🗙 👔       | T20VC0291E | PCHENG 050620 01 VCC                             |                                |  |  |
|                                            | 🖾 🗙 2       |            | YN BLUE SKY VCC                                  |                                |  |  |
|                                            | 🖾 🗙 3       | T20VC0292A | TESTMAGIC_UAT_CP_05JUNE2020 VCC                  |                                |  |  |
|                                            | 🗹 × 4       | T20VC0294D | SGTESTGFD VCC                                    |                                |  |  |
|                                            | 🗹 🗙 5       | T20VC0295L | WAIFEN 15 JUN 2020 VCC LAW CHANGE 2 ACADEMY VCC  |                                |  |  |
|                                            | 🖾 🗙 6       | T20VC0296G | TESTING NANA RAIN 060501 VCC                     |                                |  |  |
|                                            | ⊠ × 7       | T20VC0297C | TESTING ABC LAW ASEAN ACADEMY 0721 CHANGE IN VCC |                                |  |  |
|                                            | 🖾 🗙 8       | T20VC0298K | TESTING ABC LAW COLLEGE 0721001 VCC              |                                |  |  |
|                                            | 🗹 🗙 9       | T20VC0300K | MICROSFOT DU DU VCC                              |                                |  |  |
|                                            | 🗹 🗙 10      | T20VC0303J | SGTESTGTY VCC                                    |                                |  |  |
|                                            |             |            |                                                  | C Page: 1 ▼ Rows per page:     |  |  |

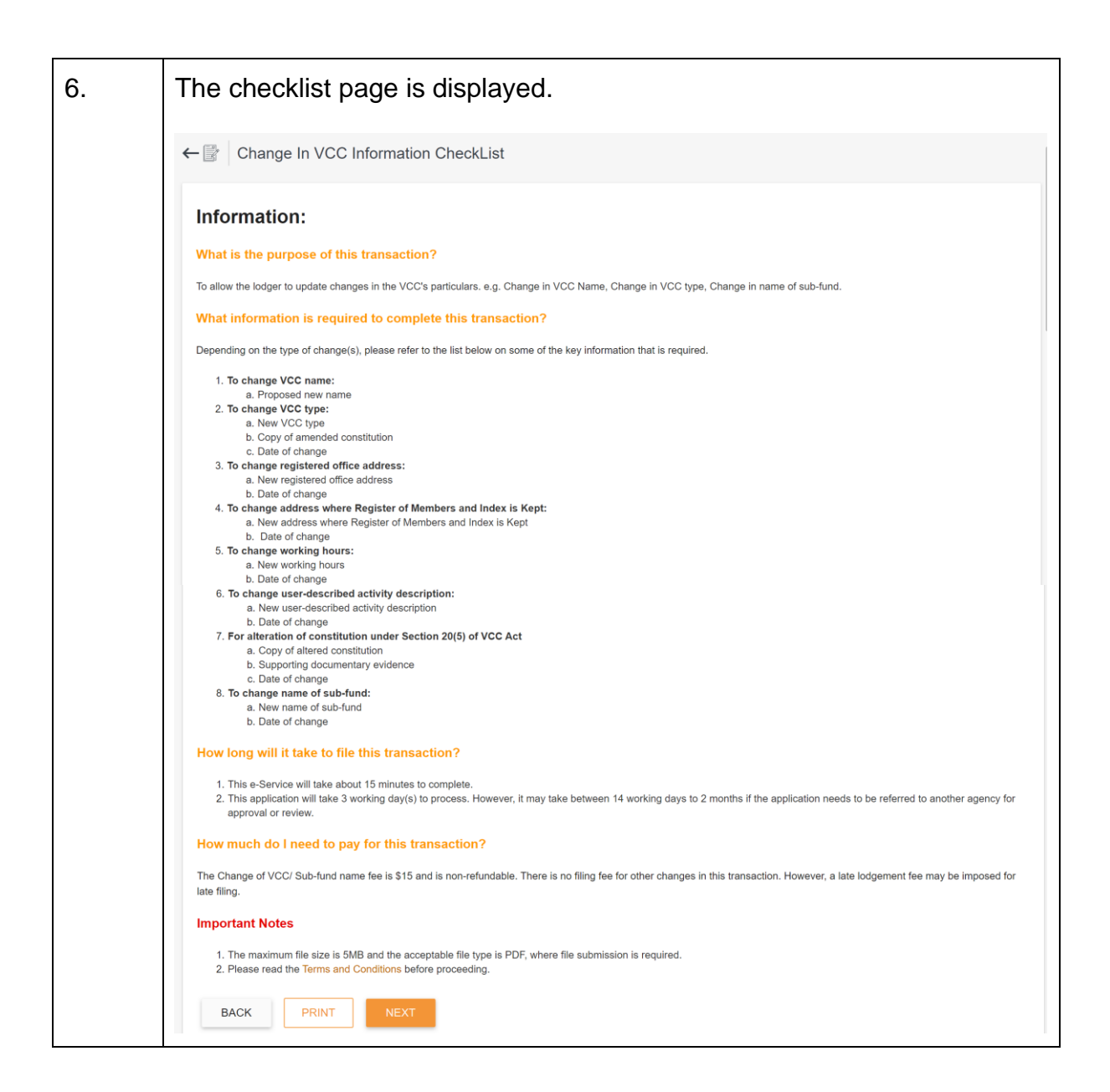

| 8  | At the bott                      | om of the page, click 'Next'                                                                                                    |              |                   |                   |        |
|----|----------------------------------|----------------------------------------------------------------------------------------------------|--------------|-------------------|-------------------|--------|
| 0. | A Singapore Government Agency W  |                                                                                                    |              |                   |                   |        |
|    | 1717 41/0+                       | Participa -                                                                                                    |              | 521               |                   |        |
|    | Business Filing Portal Of ACRA   | ; Register                                                                                                    | Home         | Dashboard         | I Buy Information | n Carl |
|    | د.<br>eServices                  | V (see or stange     S to change     S to change     S to |              |                   |                   |        |
|    |                                  | 6. To change user-described activity description:<br>a) New user-described activity description                                                                                                    |              |                   |                   |        |
|    |                                  | b) Date of change<br>7. For alteration of constitution under Saction 20(5) of MCC Act                                                                                                    |              |                   |                   |        |
|    |                                  | a) Copy of altered constitution<br>b) slopporting documentary evidence<br>c) Date of change                                                                                                    |              |                   |                   |        |
|    |                                  | 8. To change name of sub-fund:<br>a) New name of sub-fund                                                                                                    |              |                   |                   |        |
|    |                                  | b) Date of change<br>How long will it take to file this transaction?                                                                                                    |              |                   |                   |        |
|    |                                  | 1. This e-Service will take about 4 to 15 minutes to complete.<br>2. This application will take 3 working day(s) to process. However, it may take between 14 working days to 2 months if the application needs to be referred to another agency for approva                                                                                                    | l or review. |                   |                   |        |
|    |                                  | Important Notes 1. The maximum file size is 5MB and the acceptable file type is PDF, where file submission is required. 2. Please and and Conditions, before proceeding further                                                                                                    |              |                   |                   |        |
|    |                                  | Preserve and an real and Calculate Josephine processing units.                                                                                                    |              |                   |                   |        |
|    |                                  |                                                                                                    |              |                   |                   |        |
|    |                                  | Accounting and Corporate Regulatory Authority - VCC Register                                                                                                    |              |                   |                   |        |
|    |                                  | eServices Buy Information Help                                                                                                    |              |                   |                   |        |
|    |                                  | Name Application Business Profile eService Step by Step eGuides                                                                                                    |              |                   |                   |        |
|    |                                  | VCC Incorporation Extract News and Events C                                                                                                    |              |                   |                   |        |
|    | Pallanan II                      |                                                                                                    |              |                   |                   |        |
| 9. | Change in                        | VCC Information Form is displayed.                                                                                                    |              |                   |                   |        |
|    | A Singapore Government Agency We | aballe                                                                                                    | 4            | 1112 <sup>0</sup> |                   | Д      |
|    | Business Filing Portal Of ACRA   | Register                                                                                                    | Home         | Dashboard B       | y Information     | Cart   |
|    | ۵~                               | Search VCC Register For VCCs and Sub-Funds                                                                                                    |              |                   | SEA               | RCH    |
|    | eServices ~                      | ←      Change In VCC Information                                                                                                    |              |                   |                   |        |
|    |                                  |                                                                                                    |              |                   |                   |        |
|    |                                  | Change in VCC Information                                                                                                    |              |                   |                   |        |
|    |                                  |                                                                                                    |              |                   |                   |        |
|    |                                  |                                                                                                    |              |                   |                   |        |
|    |                                  | 1.Entity Information                                                                                                    |              |                   |                   |        |
|    |                                  | UCN CEN                                                                                                    |              |                   |                   |        |
|    |                                  | T20VC0294D                                                                                                    |              |                   |                   |        |
|    |                                  | VEN T2VVC0294D<br>Name of VCC<br>SGTESTGFD VCC                                                                                                    |              |                   |                   |        |
|    |                                  | VSOVC0294D Name of VCC SGTESTGFD VCC                                                                                                    |              |                   |                   |        |
|    |                                  | T20VC0294D Name of VCC SGTESTGFD VCC  2.Required Changes In VCC Information Change in VCC Name                                                                                                    |              |                   |                   |        |
|    |                                  | ZRequired Changes In VCC Information     Change in VCC Name     Change in VCC Type                                                                                                    |              |                   |                   |        |
|    |                                  | ZPSQU294D Name of VCC SGTESTGFD VCC      ZRequired Changes in VCC Information     Change in VCC Name     Change in VCC Type     Change in VCC Type     Change in Registered Office Address     Change in Registered Office Address                                                                                                    |              |                   |                   |        |
|    |                                  | ZPRequired Changes in VCC Information     Change in VCC Information     Change in VCC Information     Change in VCC Type     Change in VCC Type     Change in Address where Register of Members and Index is Kept     Change in Address where Register of Members and Index is Kept                                                                                                    |              |                   |                   |        |
|    |                                  | T2VVC0294D      Name of VCC SGTESTGFD VCC      Change in VCC Information     Change in VCC Information     Change in VCC Type     Change in VCC Type     Change in Address where Register of Members and Index is Kept     Change in Address where Register of Members and Index is Kept     Change in User-Described Activity Description                                                                                                    |              |                   |                   |        |

| 10. | <ul> <li>Tick the type of changes you want to file under 'Required Changes in<br/>VCC information'.</li> </ul>                                                                                                    |  |  |  |  |  |
|-----|----------------------------------------------------------------------------------------------------|--|--|--|--|--|
|     | - Click 'Next'.                                                                                                    |  |  |  |  |  |
|     | Agency Webste                                                                                                    |  |  |  |  |  |
|     | VCC Register                                                                                                    |  |  |  |  |  |
|     |                                                                                                    |  |  |  |  |  |
|     | 1.Entity Information ^<br>UEN<br>T20VC0294D<br>Name ef VCC<br>SGTESTGFD VCC                                                                                                    |  |  |  |  |  |
|     | Change in VCC Information     Change in VCC Name     Change in VCC Name     Change in VCC Type     Change in Registered Office Address     Change in Registered Office Address     Change in Address where Register of Members and Index is Kept     Change in User. Described Activity Description     Change in User. Described Activity Description     Meration of Constitution under Section 20(5) of VCC Act     Change in Name of Sub-fund      Preses select at least one type of change in VCC Information. |  |  |  |  |  |
|     | PREVIOUS • CANCEL                                                                                                    |  |  |  |  |  |

| 11. | Skip step 11 if you are not filing a 'Change in Name'                                                                                                    |  |  |  |  |  |  |  |
|-----|----------------------------------------------------------------------------------------------------|--|--|--|--|--|--|--|
|     | -Otherwise, enter 'Proposed New Name of VCC'.                                                                                                    |  |  |  |  |  |  |  |
|     | -Select 'In-Principle Approval from Referral Authorities'.                                                                                                    |  |  |  |  |  |  |  |
|     | -Tick 'Notice of Special Resolution for Change of VCC Name'.                                                                                                    |  |  |  |  |  |  |  |
|     | -Click 'Next'.                                                                                                    |  |  |  |  |  |  |  |
|     | 3.Change in VCC Information – Change in VCC Name       ^         Current Name of VCC       ABCLSD YES 07201520 TOR TEST NO         015170151701517015170151701517015171517 VCC       VCC         VCC         Proposed New Name of VCC*         Proposed name is required.       0 / 100         Overall Name of VCC       Important Notes:         Your submitted name will be reserved for 120 days. |  |  |  |  |  |  |  |
|     | In-Principle Approval from Referral Authorities         In-Principle Approval from Referral Authorities?         Yes         No                                                                                                    |  |  |  |  |  |  |  |
|     | Please tick the checkbox if you wish to file the Notice of Special Resolution for Change of VCC Name * Copy of Minute by Representative of Holding Company? (only applicable if VCC has a corporate shareholder) PREVIOUS • • • NEXT CANCEL                                                                                                    |  |  |  |  |  |  |  |

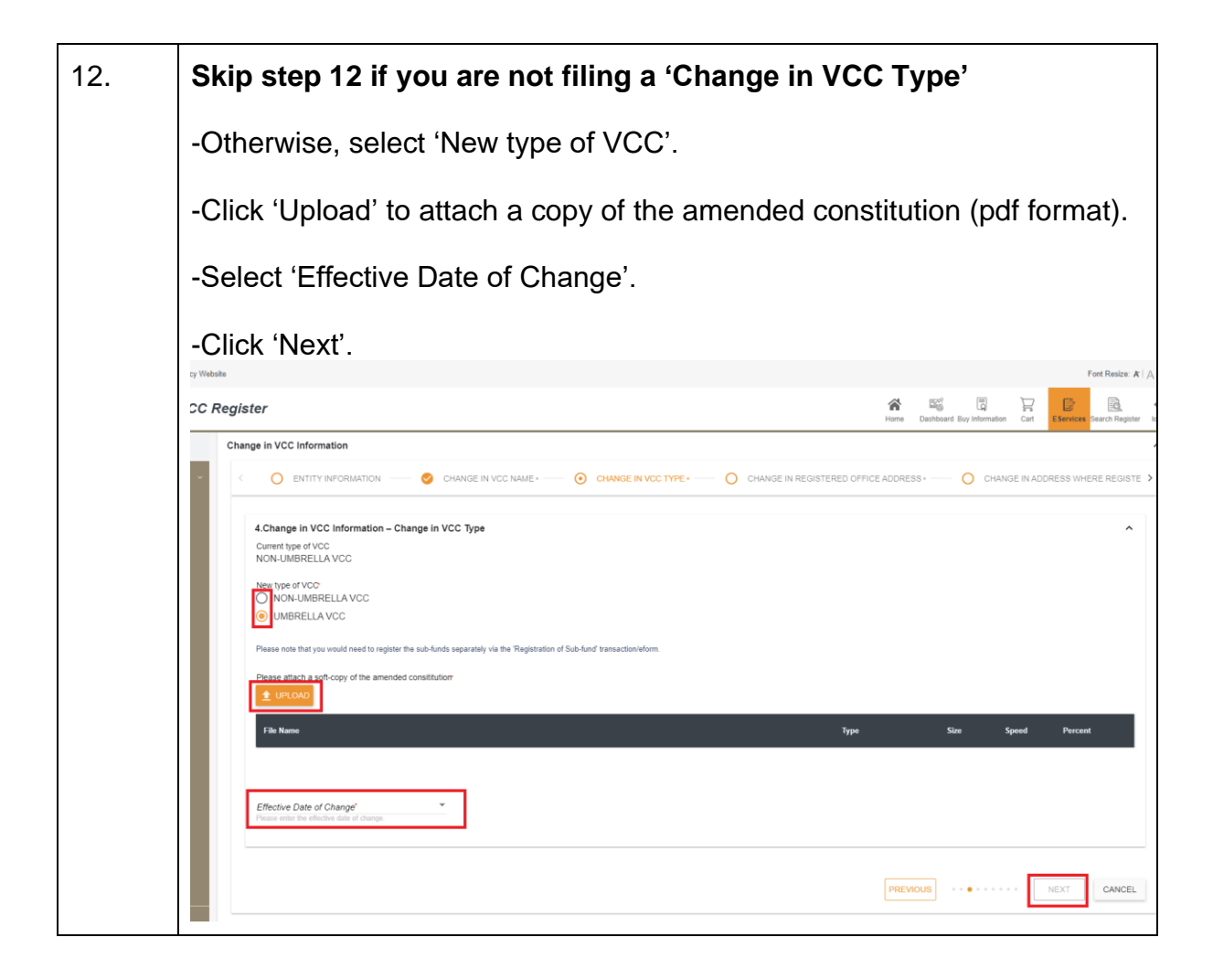

| 13. | Skip step 13 if you are not filing a 'Change in Registered Office<br>Address'                                                                                      |  |  |  |  |  |  |  |
|-----|----------------------------------------------------------------------------------------------------|--|--|--|--|--|--|--|
|     | - Otherwise, enter the 'Postal Code'.                                                                                                    |  |  |  |  |  |  |  |
|     | - Enter 'Level' and 'Unit No'.                                                                                                    |  |  |  |  |  |  |  |
|     | - Select 'Effective Date of Change'.                                                                                                    |  |  |  |  |  |  |  |
|     | - Click 'Next'.                                                                                                    |  |  |  |  |  |  |  |
|     | tebele Foot Resize ★   A   A <sup>*</sup><br>Register A <sup>*</sup> □ □ □ 0                                                                                       |  |  |  |  |  |  |  |
|     | Home Databased Bay Information Carl Elements Data Register Book                                                                                                    |  |  |  |  |  |  |  |
|     | 5.Change in VCC Information - Change in Registered Office Address       ^         Current Registered Office Address          New Registered Office Address       ^ |  |  |  |  |  |  |  |
|     | Postal Code"<br>0.75                                                                                                    |  |  |  |  |  |  |  |
|     | Sheet Name                                                                                                    |  |  |  |  |  |  |  |
|     | BuildingEstate Name                                                                                                    |  |  |  |  |  |  |  |
|     | Level 0/3                                                                                                    |  |  |  |  |  |  |  |
|     | Unit No 0/5<br>0/5                                                                                                    |  |  |  |  |  |  |  |
|     | Effective Date of Change <sup>®</sup> Presse enter the effective date of change.                                                                                   |  |  |  |  |  |  |  |
|     | PREVIOUS NEXT CANCEL                                                                                                    |  |  |  |  |  |  |  |
|     |                                                                                                    |  |  |  |  |  |  |  |

| 14. | Skip step 14 if you are not filing a 'Change in Address where Register of Members and Index is Kept' |
|-----|----------------------------------------------------------------------------------------------------|
|     | -Otherwise, enter 'Postal Code'.                                                                     |
|     | -Enter 'Level' and 'Unit No'.                                                                        |
|     | -Select 'Effective Date of Change'.                                                                  |
|     | -Click 'Next'.                                                                                       |
|     | ebote Fort Resize AT   A   A                                                                         |
| 1   | Kegister III III III III III III III III III I                                                       |
|     | Change in VCC Information                                                                            |
|     |                                                                                                    |
|     | 6.Change in VCC Information – Change in Address where Register of Members and Index is Kept          |
|     | Current Aduress where Desister of Members and Index is Kent                                          |
|     |                                                                                                    |
|     | Postal Code"<br>0.76                                                                                 |
|     | Block/House No.                                                                                      |
|     | Street Name                                                                                          |
|     | Bullding/Estate Name                                                                                 |
|     |                                                                                                    |
|     | Level 0/3                                                                                            |
|     | Unit No 075                                                                                          |
|     | Effective Date of Channe <sup>®</sup>                                                                |
|     | Please eater he effective date of change                                                             |
|     |                                                                                                    |
|     | PREVIOUS ···· NEXT CANCEL                                                                            |
|     |                                                                                                    |

| 15. | Skip step 15 if you are not filing a 'Change in Working Hours'                                                                                                    |
|-----|----------------------------------------------------------------------------------------------------|
|     | -Otherwise, select 'New Working Hours'.                                                                                                    |
|     | -Select 'Effective Date of Change'.                                                                                                    |
|     | -Click 'Next'.<br>:c Register Data Bay Marine Cet Eleverence Search Register Non                                                                                                    |
|     | Search VCC Register For VCCs and Sub-Funds <pre></pre>                                                                                                    |
|     | Effective Date of Change"  Prose which is shiched diago PREVIOUS                                                                                                    |
| 16. | Skip step 16 if you are not filing a 'Change in User-Described Activity Description'.                                                                                                    |
|     | -Otherwise, enter 'New User-Described Activity Description'.                                                                                                    |
|     | -Select 'Effective Date of Change'.                                                                                                    |
|     | -Click 'Next'.                                                                                                    |
|     | VCC Register     Image: Control of the state of the state |
|     | Change in VCC Information     A ADDRESS     Change in VCC Information     Change in VCC Information <td< th=""></td<>                                                                                                    |
|     | Accounting and Composite Danishtery Arthonity. UCC Danisher                                                                                                    |

Change in VCC Information

| 17. | Skip step 17 if you are not filing an 'Alteration of Constitution under Section 20(5) of VCC Act'                                                                                                    |  |  |  |  |  |  |
|-----|----------------------------------------------------------------------------------------------------|--|--|--|--|--|--|
|     | -Otherwise, click 'Upload' to attach the files (pdf format).                                                                                                    |  |  |  |  |  |  |
|     | -Select 'Effective Date of Change'.                                                                                                    |  |  |  |  |  |  |
|     | -Click 'Next'.                                                                                                    |  |  |  |  |  |  |
|     | C Register     Image: Contract of the contract of the contract of th |  |  |  |  |  |  |
|     | Change in VCC Information                                                                                                    |  |  |  |  |  |  |
|     | 9.Change in VCC Information – Alteration of Constitution under Section 20(5) of VCC Act   Please attach a soft-copy of the altered constitution:                                                                                                    |  |  |  |  |  |  |
|     | File Name Type Size Speed Percent                                                                                                    |  |  |  |  |  |  |
|     | Include       Type       Size       Speed       Percent                                                                                                    |  |  |  |  |  |  |
|     | PREVIOUS ····· NEXT CANCEL                                                                                                    |  |  |  |  |  |  |
| 18. | Read the declaration and click 'Finish'.                                                                                                    |  |  |  |  |  |  |
|     | Search VCC Register For VCCs and Sub-Funds                                                                                                    |  |  |  |  |  |  |
|     | O VCCISUB-FUND DETAILS • — O DETAILS OF CHARGE — 🤡 CHARGEE DETAILS • — 💿 DECLARATION                                                                                                    |  |  |  |  |  |  |
|     | Declaration 1. User S30002973, declare the above information submitted is true and correct to the best of my knowledge. I am aware I may be liable to prosecution if I submit any false or misleading information in this form.                                                                                                    |  |  |  |  |  |  |
|     | PREVIOUS ···· THERE CANCEL                                                                                                    |  |  |  |  |  |  |
|     | Accounting and Corporate Regulatory Authority - VCC Register                                                                                                    |  |  |  |  |  |  |
|     | eservices         Buty information         Heip           Name Application         Business Profile         eService Step by Step eGuides           VCC Incorporation         Extract         News and Events G           Transfer of Registration         Certificate                                                                                                    |  |  |  |  |  |  |
|     | Report Vulnerability Privacy Statement Terms and Conditions Rate This Website Stemap © 2019 Government of Singapore. Last updated on 23 Od 20                                                                                                    |  |  |  |  |  |  |

| 19. | Verify all i<br>bottom of                                                                                                    | nformation the page                                                                                                    | on on the conf<br>. Otherwise, c                 | irmation page and<br>click 'Back' and m                | d click 'Submit'<br>ake the relevar                  | at the<br>nt                        |
|-----|----------------------------------------------------------------------------------------------------|----------------------------------------------------------------------------------------------------|--------------------------------------------------|--------------------------------------------------------|------------------------------------------------------|-------------------------------------|
|     | changes.                                                                                                    |                                                                                                    |                                                  |                                                        |                                                      | East Desires # 6                    |
|     | CC Register                                                                                                    |                                                                                                    |                                                  |                                                        | Home Dashboard Buy Information Ca                    | Font Hesize: A A                    |
|     | Search VCC Register F                                                                                                    | for VCCs and Sub-Funds                                                                                                    |                                                  |                                                        | SEARCH                                               |                                     |
|     | ← Change In                                                                                                    | VCC Information Read                                                                                                    | I                                                |                                                        |                                                      | PRINT                               |
|     |                                                                                                    |                                                                                                    |                                                  |                                                        |                                                      |                                     |
|     | Entity Information<br>UEN<br>T20VC0294D                                                                                                    |                                                                                                    |                                                  | Name of VCC<br>SGTESTGFD VCC                           |                                                      | ~                                   |
|     | Required Changes<br>Alteration of Constitu<br>Change in Address v<br>Change in Registere<br>Change in VCC Nam<br>Change in VCC Type<br>Change in VCC Type<br>Change in Working H | In VCC Information<br>tion under Section 20(5) of V<br>there Register of Members a<br>d Office Address<br>cribed Activity Description<br>e<br>fours | ICC Act.<br>nd index is Kept                     |                                                        |                                                      | ^                                   |
|     | Change in VCC Nan                                                                                                    | ne                                                                                                    |                                                  |                                                        |                                                      | ^                                   |
|     | Current Name of VCC<br>SGTESTGFD VCC                                                                                                    |                                                                                                    |                                                  | Proposed New Name of VCC<br>TEST_CHANGENAME            |                                                      |                                     |
|     | Overall Name of VCC<br>TEST_CHANGENAM                                                                                                    | IE VCC                                                                                                    |                                                  |                                                        |                                                      |                                     |
|     | In-Principle Approv                                                                                                    | al from Referral Authorities                                                                                                    |                                                  |                                                        |                                                      | ^                                   |
|     | Website                                                                                                    |                                                                                                    |                                                  |                                                        |                                                      |                                     |
|     | C Register                                                                                                    |                                                                                                    |                                                  |                                                        | Home Dashboard Buy Information Cart                  | EServices Search Register logout    |
|     | Alteration of Constitut                                                                                                    | tion under Section 20(5) of                                                                                                    | VCC Act                                          |                                                        |                                                      | ^                                   |
|     | test.pdf (PDF)                                                                                                    | d Constitution                                                                                                    |                                                  |                                                        |                                                      | ^                                   |
|     | Supporting Document                                                                                                    | any Evidence                                                                                                    |                                                  |                                                        |                                                      | •                                   |
|     | test.pdf (PDF)                                                                                                    | ary Evidence                                                                                                    |                                                  |                                                        |                                                      |                                     |
|     | Effective Date of Change 24/07/2020                                                                                                    |                                                                                                    |                                                  |                                                        |                                                      |                                     |
|     | Declaration<br>I, User S3000297J, dec                                                                                                    | lare the above information si                                                                                                    | ubmitted is true and correct to the best of m    | y knowledge. I am aware I may be liable to prosecution | n if I submit any false or misleading information in | n this form.                        |
|     | SUBMIT BACK                                                                                                    | ]                                                                                                    |                                                  |                                                        |                                                      |                                     |
|     | Accounting and Corpora                                                                                                    | te Regulatory Authority - V                                                                                                    | CC Register                                      |                                                        |                                                      |                                     |
|     | eServices                                                                                                    | Buy Information                                                                                                    | Help                                             |                                                        |                                                      |                                     |
|     | VCC Incorporation                                                                                                    | Business Profile<br>Extract                                                                                                    | eservice step by Step eGuides<br>News and Events |                                                        |                                                      |                                     |
|     | Transfer of Registration                                                                                                    | Certificate                                                                                                    |                                                  |                                                        |                                                      |                                     |
|     |                                                                                                    |                                                                                                    |                                                  |                                                        | Contact Us 🖉 Feedback 🕼                              | ACRA 🕧 😋                            |
|     | Report Vulnerability 🗗 Prive                                                                                                    | acy Statement Terms and Con                                                                                                    | itions Rate This Website Sitemap                 |                                                        | © 2019 Government of Sing                            | gapore. Last updated on 23 Oct 2019 |
|     |                                                                                                    |                                                                                                    |                                                  |                                                        |                                                      |                                     |

| 20. | Click 'Ma<br>Payment                                    | ake Payme<br>t Integratio                           | ent'. If yo<br>on in <u>ww</u>                                                                                     | ou need<br>w.bizfil                                                                | l help, please refe<br>e.gov.sg.                                                                      | r to eGuid                                       | e on                                               |
|-----|---------------------------------------------------------|-----------------------------------------------------|----------------------------------------------------------------------------------------------------|------------------------------------------------------------------------------------|----------------------------------------------------------------------------------------------------|--------------------------------------------------|----------------------------------------------------|
|     | biz/ile+ vcc                                            | C Register                                          |                                                                                                    |                                                                                    |                                                                                                    | <b>*</b> = 2                                     |                                                    |
|     | Business Filing Portal Of ACRA                          | Search VCC Register For VCCs                        | and Sub-Funds                                                                                                    |                                                                                    |                                                                                                    | Home Dashboard Buy Information                   | Cart EServices Search Register logout              |
|     | eServices ~                                             | ← 📴 Change In VCC In                                | formation Payment                                                                                                  |                                                                                    |                                                                                                    |                                                  |                                                    |
|     |                                                         | Transaction Details<br>Entity Name<br>SGTESTGFD VCC |                                                                                                    |                                                                                    |                                                                                                    |                                                  |                                                    |
|     |                                                         | S/No. Transaction                                   | No. Ent                                                                                                    | tity Name                                                                          | Description                                                                                           |                                                  | Amount<br>(SGD)                                    |
|     |                                                         | 1 V200021011                                        | SG                                                                                                    | TESTGFD VCC                                                                        | Change in VCC type                                                                                    |                                                  | 0.00                                               |
|     |                                                         | 2 V200021011                                        | SG                                                                                                    | TESTGFD VCC                                                                        | Alteration of constitution under Section 20(5) of VCC Act                                             |                                                  | 0.00                                               |
|     |                                                         | 3 V200021011                                        | SG                                                                                                    | TESTGFD VCC                                                                        | Change in registered office address                                                                   |                                                  | 0.00                                               |
|     |                                                         | 4 V200021011                                        | SG                                                                                                    | TESTGFD VCC                                                                        | Change in where register of members and index is kept                                                 |                                                  | 0.00                                               |
|     |                                                         | 5 V200021011                                        | SG                                                                                                    | TESTGED VCC                                                                        | Change in user-described activity description                                                         |                                                  | 0.00                                               |
|     |                                                         | 6 V200021011                                        | SG                                                                                                    | TESTGED VCC                                                                        | Change in VCC name                                                                                    |                                                  | 15.00                                              |
|     |                                                         |                                                     | 55                                                                                                    |                                                                                    | Change in Once nod a                                                                                  |                                                  | Payable Amount: SGD 15.00                          |
| 19. | Acknowl<br>A Singapore Government Agency<br>biz///// vc | edgement<br>websie<br>C Register                    | page is                                                                                                    | display                                                                            | ved.                                                                                                  | <b>술</b> 때 및                                     | Fort Basice , A   A   A<br>Fort Basice , A   A   A |
|     | Business Filing Portal Of ACRA                          | Country MCC Descision For MCC                       | and Cub Funda                                                                                                    |                                                                                    |                                                                                                    | Home Dashboard Buy Informati                     | on Cart EServices Search Register logout           |
|     | eServices ·                                             | ←  Change In VCC I                                  | nformation Acknowledge                                                                                             | ment                                                                               |                                                                                                    |                                                  |                                                    |
|     |                                                         |                                                     | Acknowledgement<br>Confirmation<br>Your payment is successfully co<br>Transaction Details                          | ompleted.<br>S                                                                     |                                                                                                    |                                                  |                                                    |
|     |                                                         |                                                     | Transaction Number                                                                                                 | Entity/                                                                            | Person Name                                                                                           |                                                  |                                                    |
|     |                                                         |                                                     | Receipt Number                                                                                                    | Payme                                                                              | nt Date                                                                                               |                                                  |                                                    |
|     |                                                         |                                                     | AVCC200724000020                                                                                                   | 24/07/2                                                                            | 020 12:06:11                                                                                          |                                                  |                                                    |
|     |                                                         |                                                     | EP Reference No.                                                                                                   | Payme                                                                              | nt Via                                                                                                |                                                  |                                                    |
|     |                                                         |                                                     | R9X55RRP                                                                                                    | Credit/                                                                            | ebit Card                                                                                             |                                                  |                                                    |
|     |                                                         |                                                     | VCC20200724005776                                                                                                  |                                                                                    |                                                                                                    |                                                  |                                                    |
|     |                                                         |                                                     | Notes<br>Your transaction to file "Change<br>Your transaction to file a "Chang<br>effect the change of name before | in VCC Information" has been<br>ge in VCC name" to TEST_CHi<br>re the expiry date. | submitted successfully.<br>NGENAME has been approved . The name will be reserved for 120 days until 2 | 1/11/2020 . Please file the Notice of Resolution | n to                                               |
|     |                                                         |                                                     | SINo. Transaction                                                                                                  | No. Entity Name/UEN                                                                | Description                                                                                           | Delivery Mode A<br>(Status)                      | mount<br>(SGD)                                     |
|     |                                                         |                                                     | 1 V200021011                                                                                                    | TEST_CHANGENAME                                                                    | VCC Change in VCC type                                                                                |                                                  | 0.00                                               |
|     |                                                         |                                                     | 2 V200021011                                                                                                    | TEST_CHANGENAME                                                                    | VCC Alteration of constitution under Section 20(5) of VCC Act                                         |                                                  | 0.00                                               |
|     |                                                         |                                                     | 3 V200021011                                                                                                    | TEST_CHANGENAME                                                                    | VCC Change in registered office address                                                               |                                                  | 0.00                                               |
|     | Processing request                                      |                                                     |                                                                                                    |                                                                                    |                                                                                                    |                                                  |                                                    |

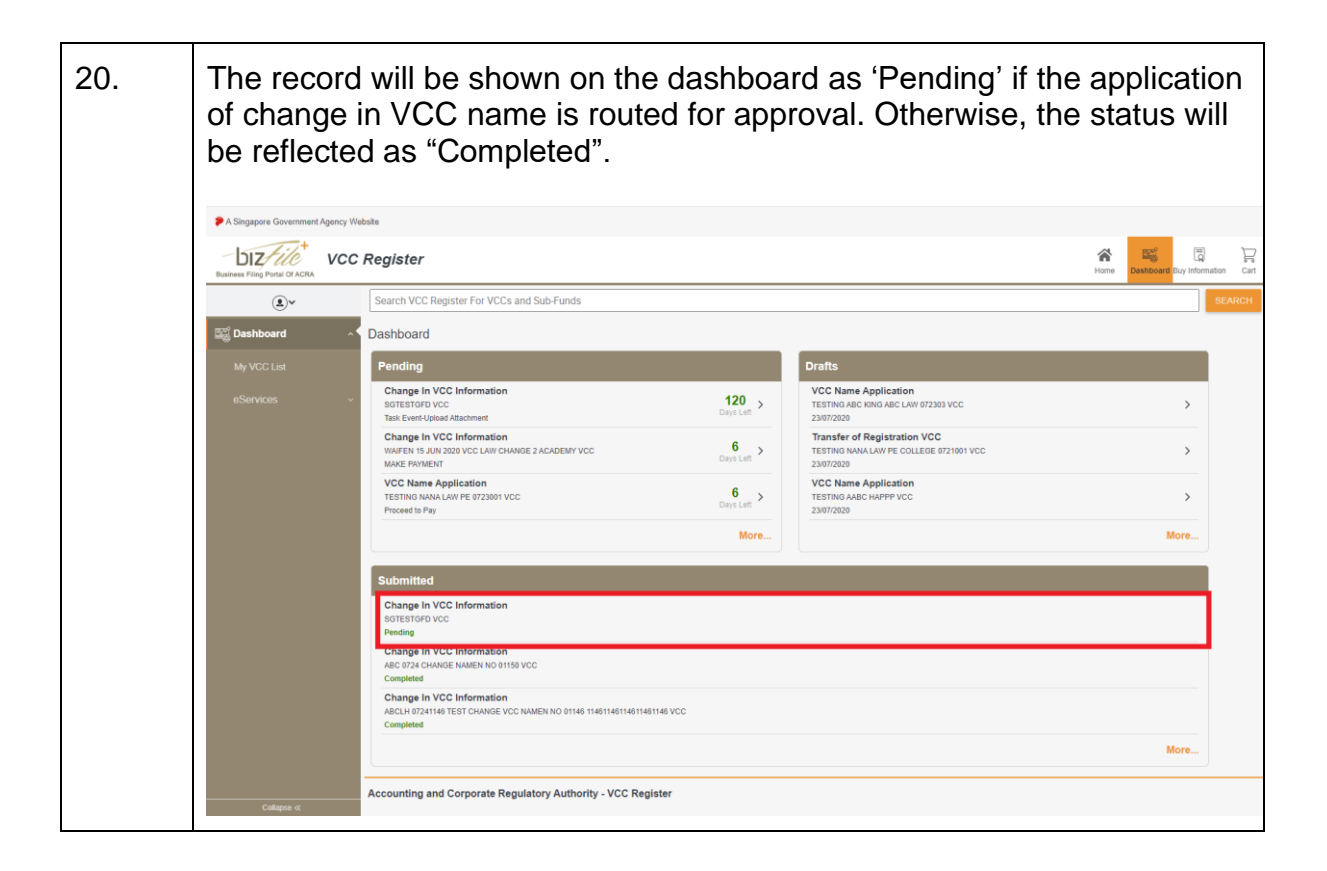